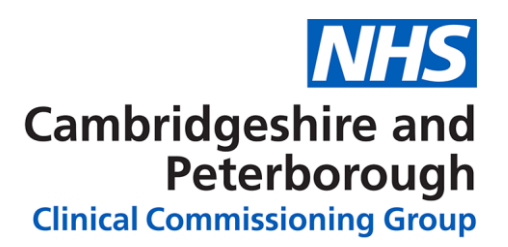

# Eclipse – 'Quick Wins' Guide

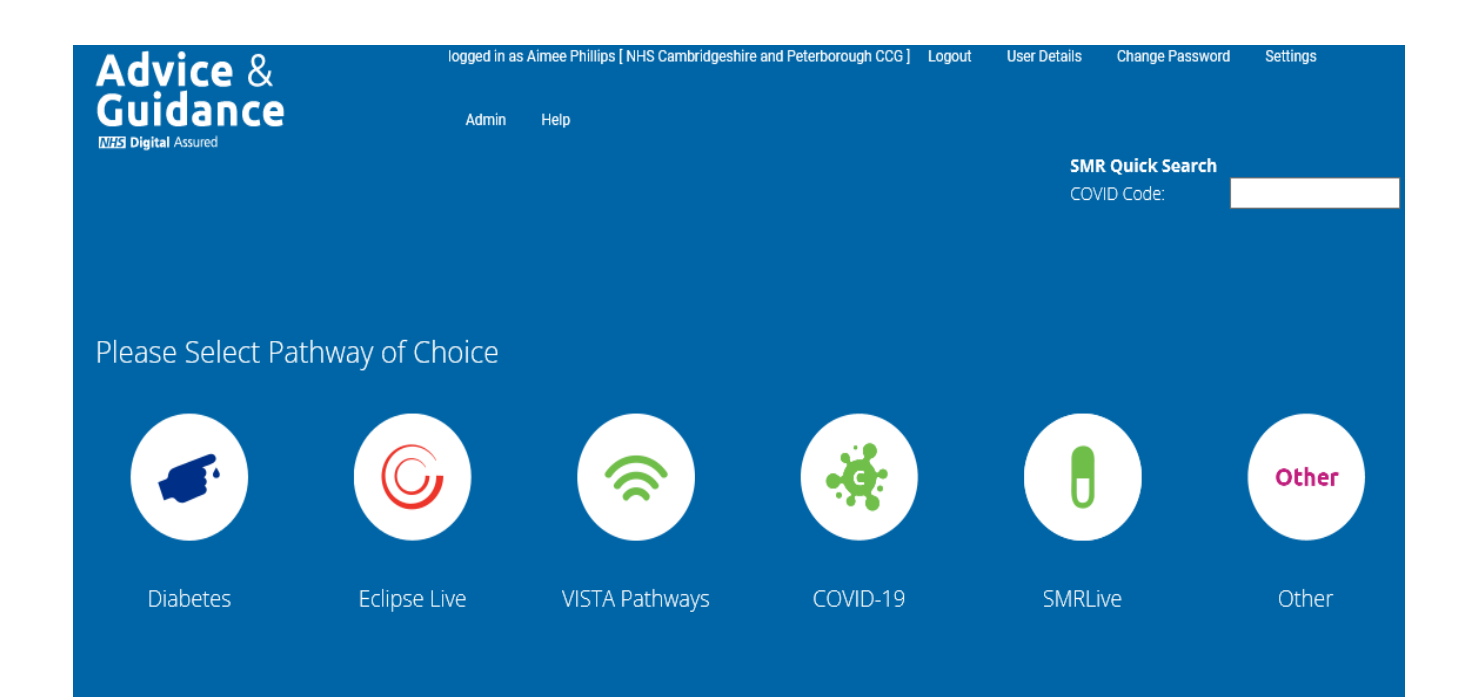

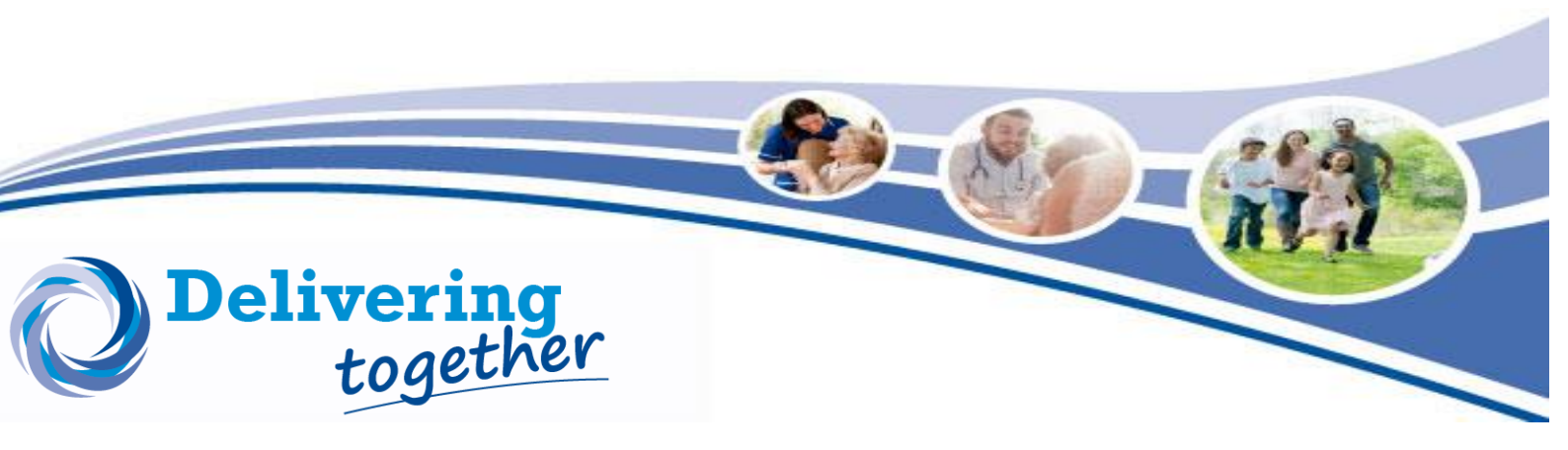

# **Contents**

#### **Action Plan Searches**

| Patients with only smoking status as required 8 <sup>th</sup> key care process | 3 |
|--------------------------------------------------------------------------------|---|
| Patients with only weight as required 8 <sup>th</sup> key care process         | 5 |
| Patients with only ACR required as 8 <sup>th</sup> key care process            | 7 |
| Patients with only Blood Pressure required as 8 <sup>th</sup> key care process | 9 |

## Priority Patient Searches

| 7 Care Processes not 8      | 11 |
|-----------------------------|----|
| HbA1c Not Tested            | 13 |
| HbA1c >100                  | 13 |
| Cholesterol >7              | 15 |
| Systolic Blood Pressure>170 | 15 |
| Data Cleanse                | 17 |

### Out of Range Searches

| Out of range searches |
|-----------------------|
|-----------------------|

Patients with only smoking status required as 8<sup>th</sup> key care process

| Please Select Pa | thway of Choice |                |          |         |       |
|------------------|-----------------|----------------|----------|---------|-------|
|                  | 6               | 8              | *        | ŀ       | Other |
| Diabetes         | Eclipse Live    | VISTA Pathways | COVID-19 | SMRLive | Other |

Select your pathway from the home screen – Click 'Diabetes'

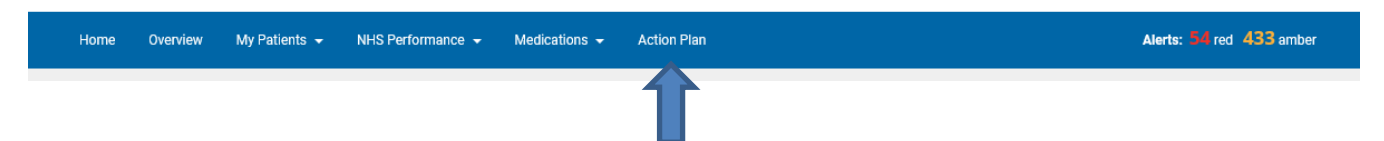

The above tool bar will appear, click 'Action Plan'

On the next screen, scroll down to the bottom of the page to find -

| uick Action Plans                                                  | Total Patients | Total Patients needing tests | % Patients needing test |     |
|--------------------------------------------------------------------|----------------|------------------------------|-------------------------|-----|
| Patients with only smoking status required as 8th key care process | 46381          | 711                          | 1.53%                   | Vie |
|                                                                    |                |                              |                         | 1   |

#### Click 'View' to see the report.

|     |      |                         |                          |                          |                          |                         |                               |                           |                  |                       |                        |                        |                        |               |         |                 | _ |
|-----|------|-------------------------|--------------------------|--------------------------|--------------------------|-------------------------|-------------------------------|---------------------------|------------------|-----------------------|------------------------|------------------------|------------------------|---------------|---------|-----------------|---|
| Age | туре | Total Tests<br>FY (12M) | HbA1c 🔻                  | Cholesterol              | BP<br>Sys                | BP<br>Dia               | Weight<br>(BMI)               | ACR                       | eGFR             | Smoking<br>Status     | Foot<br>Screen         | Eye<br>Screen          | Flu                    | CGM<br>Upload | Frailty | SMURF<br>Review |   |
| 57  | 2    | 7 (7)                   | 168<br>22/04/2021        | 10.8<br>22/04/2021       | 150<br>09/09/2021        | 74<br>09/09/2021        | 50.8<br>(22.0)<br>02/09/2021  | <b>92.6</b><br>02/09/2021 | 75<br>09/09/202. | Ex<br>07/10/2020      | ✓<br>01/10/2021        | <b>X</b><br>06/03/2017 | <b>X</b><br>07/10/2020 |               | ×       | ۹               |   |
| 69  | 2    | 7 (7)                   | 145<br>27/05/2021        | <b>5.4</b><br>27/05/2021 | 121<br>09/06/2021        | 77<br>09/06/2021        | 72.0<br>(31.2)<br>07/07/2021  | 0.0<br>04/06/2021         | 4<br>27/05/2021  | Never<br>18/11/2019   | <b>√</b><br>(9/06/2021 | ✓<br>08/04/2021        | <b>X</b><br>28/09/2018 |               | ×       | ٩               |   |
| 43  | 2    | 7 (7)                   | 142<br>26/07/2021        | <b>7.9</b><br>26/07/2021 | 123<br>26/07/2021        | 77<br>26/07/2021        | 89.0<br>(31.9)<br>26/07/2021  | 1.6<br>26/07/2021         | 90<br>26/07/2(21 | Current<br>29/06/2020 | ✓ 25/07/2021           | <b>X</b><br>29/06/2020 | ×                      |               | ×       | ٩               |   |
| 45  | 2    | 7 (7)                   | 142<br>11/05/2021        | 3.5<br>11/05/2021        | 164<br>12/05/2021        | <b>90</b><br>12/05/2021 | 157.8<br>(45.9)<br>12/05/2021 | 15.4<br>12/05/2021        | 90<br>11/05/2021 | Ex<br>07/04/2020      | ×<br>12/05/2021        | <b>X</b><br>16/05/2018 | ×<br>28/09/2021        |               | ×       | ۹               |   |
| 82  | 2    | 7 (8)                   | <b>136</b><br>19/05/2021 | <b>5.0</b><br>19/05/2021 | <b>147</b><br>18/08/2021 | 66<br>18/08/2021        | 94.4<br>(37.3)<br>22/07/2021  | 1.0<br>03/09/2021         | 68<br>07/10/2021 | Ex<br>07/01/2021      | ✓<br>19/05/2021        | <b>X</b><br>25/04/2019 | ×                      |               | ×       | ۹               |   |
|     |      |                         |                          |                          |                          |                         |                               |                           |                  |                       |                        |                        |                        |               |         |                 | 3 |

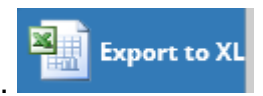

From here, you can export to Excel.

Data is colour coded -Green - In range Blue - Slightly above target Amber - Moderate concern Red - Action required

Action – Using your Excel document, sort the data by 'Smoking Status' and work through each line in turn.

Send a text message to all patients within this report via AccuRX or MJog – 'Are you still smoking? Reply Yes (Y) OR No(N) so that we can update your record.

#### Patients with only weight required as 8<sup>th</sup> key care process

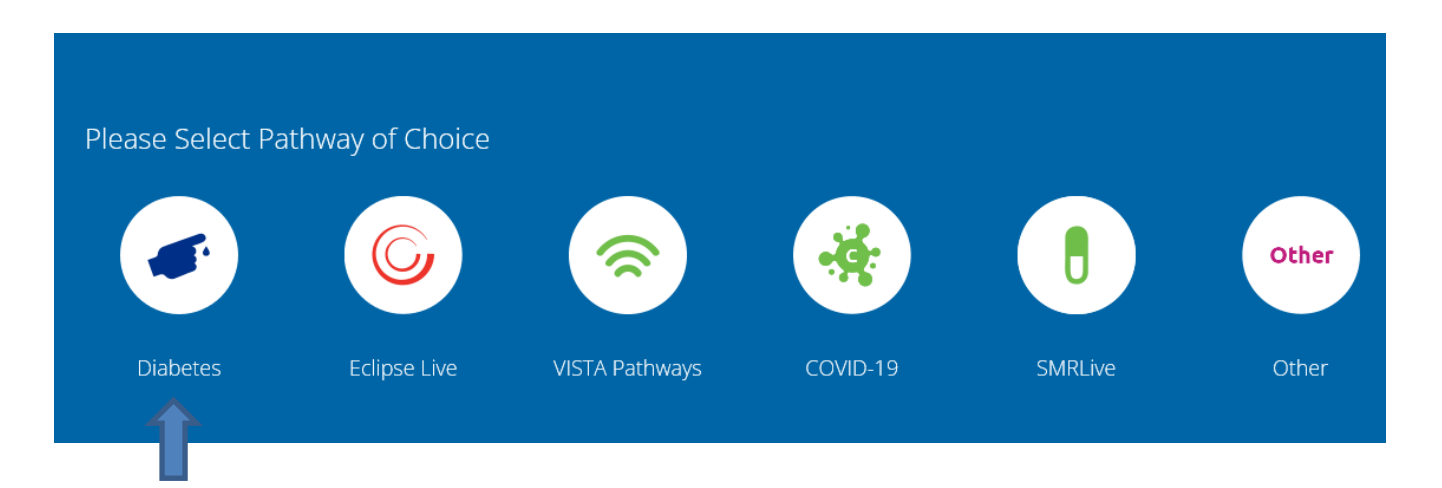

Select your pathway from the home screen - Click 'Diabetes'

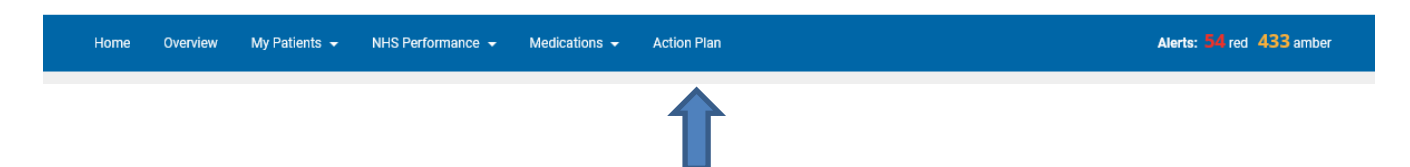

The above tool bar will appear, click 'Action Plan'

On the next screen, scroll down to the bottom of the page to find -

| Quick Action Plans                                         | Total Patients | Total Patients needing tests | % Patients needing test |      |
|------------------------------------------------------------|----------------|------------------------------|-------------------------|------|
| Patients with only weight required as 8th key care process | 46381          | 391                          | 0.84%                   | View |

Click 'View' to see the report.

| Age | Туре | Total Tests<br>FY (12M) | HbA1c 🔻                  | Cholesterol              | BP<br>Sys         | BP<br>Dia               | Weight<br>(BMI)               | ACR               | eGFR             | Smoking<br>Status   | Foot<br>Screen  | Eye<br>Screen                         | Flu                    | CGM<br>Upload | Frailty                | SMURF<br>Review |
|-----|------|-------------------------|--------------------------|--------------------------|-------------------|-------------------------|-------------------------------|-------------------|------------------|---------------------|-----------------|---------------------------------------|------------------------|---------------|------------------------|-----------------|
| 54  | 2    | 7 (7)                   | 108<br>19/07/2021        | <b>5.7</b><br>19/07/2021 | 130<br>19/07/2021 | <b>82</b><br>19/07/2021 | 88.0<br>(27.0)<br>28/02/2020  | 0.7<br>19/07/2021 | 90<br>19/07/2021 | Never<br>29/09/2021 | ✓<br>19/07/2021 | ✓ 20/04/2021                          | X<br>01/10/2016        |               | ×                      | ۹               |
| 52  | 2    | 7 (8)                   | <b>102</b><br>20/07/2021 | <b>8.2</b> 20/07/2021    | 111<br>28/07/2021 | 75<br>28/07/2021        | 138.0<br>(42.4)<br>24/12/2020 | 1.4<br>21/07/2021 | 90<br>20/07/2021 | Never<br>20/07/2021 | ×<br>20/07/2021 | <b>20/07/2021</b>                     | <b>X</b><br>17/01/2018 |               | Moderate 20/07/2021    | ۹               |
| 64  | 1    | 7 (8)                   | <b>99</b><br>15/07/2021  | <b>3.0</b><br>11/08/2021 | 136<br>15/07/2021 | 65<br>15/07/2021        | 94.0<br>(31.8)<br>18/01/2021  | 0.0<br>15/07/2021 | 90<br>15/07/2021 | Ex<br>15/07/2021    | ✓<br>15/07/2021 | ✓<br>15/07/2021                       | ¥<br>28/09/2021        |               | ×                      | ۹               |
| 62  | 2    | 7 (7)                   | <b>99</b><br>20/10/2021  | 3.7<br>20/10/2021        | 150<br>02/11/2021 | <b>85</b><br>02/11/2021 | 127.0<br>(51.5)<br>09/07/2019 | 0.0<br>20/10/2021 | 90<br>20/10/2021 | Ex<br>20/10/2021    | ✓<br>20/10/2021 | <b>X</b><br>02/09/2019                | ×                      |               | Moderate<br>02/03/2020 | ۹               |
| 38  | 2    | 7 (7)                   | <b>97</b><br>30/06/2021  | 4.6<br>30/06/2021        | 105<br>30/06/2021 | 80<br>30/06/2021        | 94.0<br>(34.5)<br>19/03/2020  | 0.0<br>14/06/2021 | 90<br>14/06/2021 | Never<br>30/06/2021 | ✓<br>30/06/2021 | 19/07/2021<br>Last DNA:<br>12/09/2019 | ×                      |               | x                      | ۹               |
| 49  | 2    | 7 (8)                   | <b>96</b><br>01/09/2021  | 4.7<br>03/08/2021        | 116<br>03/08/2021 | 66<br>03/08/2021        | 144.2<br>(45.5)<br>26/11/2020 | 0.0<br>03/08/2021 | 90<br>03/08/2021 | Never<br>21/07/2021 | ✓<br>03/08/2021 | ✓<br>10/08/2021                       | X<br>29/10/2018        |               | ж                      | ۹               |

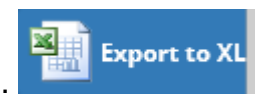

From here, you can export to Excel.

Data is colour coded -Green - In range Blue - Slightly above target Amber - Moderate concern Red - Action required

Action – Using your Excel document, sort the data by 'Weight (BMI)' and work through each line in turn.

#### Patients with only ACR required as 8th key care process

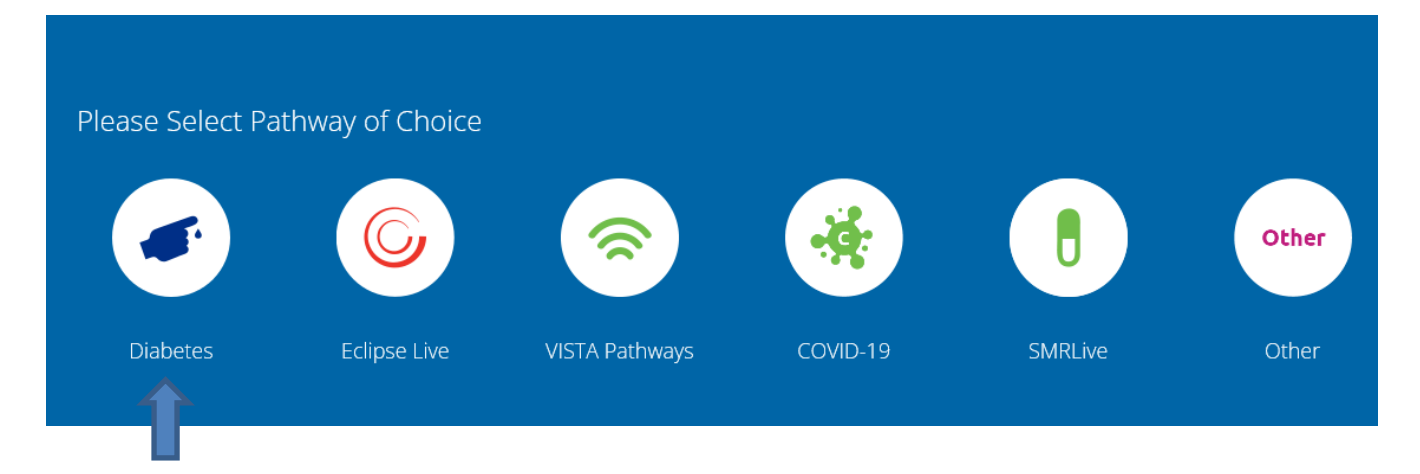

Select your pathway from the home screen - Click 'Diabetes'

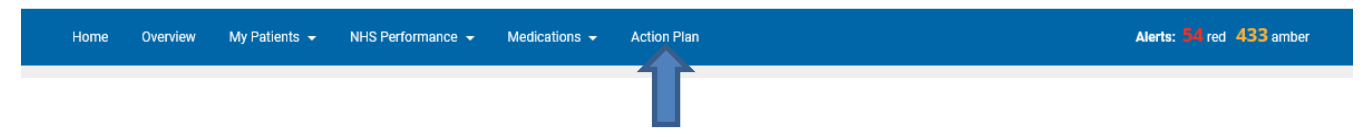

The above tool bar will appear, click 'Action Plan'

On the next screen, scroll down to the bottom of the page to find -

| Quick Action Plans                                      | Total Patients | Total Patients needing tests | % Patients needing test |      |
|---------------------------------------------------------|----------------|------------------------------|-------------------------|------|
| Patients with only ACR required as 8th key care process | 46381          | 4085                         | 8.81%                   | View |
| Click 'View' to see the report.                         | $\bigwedge$    |                              |                         |      |
|                                                         |                |                              |                         |      |

7

| Age | Туре | Total Tests<br>FY (12M) | HbA1c 🔻                  | Cholesterol              | BP<br>Sys         | BP<br>Dia         | Weight<br>(BMI)               | ACR                 | eGFR             | Smoking<br>Status     | Foot<br>Screen  | Eye<br>Screen                         | Flu             | CGM<br>Upload Frailty  | SMUR<br>Reviev |
|-----|------|-------------------------|--------------------------|--------------------------|-------------------|-------------------|-------------------------------|---------------------|------------------|-----------------------|-----------------|---------------------------------------|-----------------|------------------------|----------------|
| 21  | 1    | 7 (7)                   | <b>157</b><br>29/09/2021 | <b>5.4</b><br>29/09/2021 | 126<br>25/10/2021 | 79<br>25/10/2021  | 65.3<br>(23.3)<br>25/10/2021  |                     | 90<br>29/09/2021 | Never<br>25/10/2021   | ×<br>25/10/2021 | ×                                     | ×               | ×                      | ۹              |
| 54  | 2    | 7 (8)                   | <b>154</b><br>06/10/2021 | <b>7.4</b><br>06/10/2021 | 159<br>18/10/2021 | 106<br>18/10/2021 | 102.0<br>(36.1)<br>18/10/2021 | 151.5<br>20/11/2020 | 64<br>06/10/2021 | Current<br>18/10/2021 | ✓<br>18/10/2021 | ×                                     | ×               | ×                      | ٩              |
| 56  | 2    | 7 (7)                   | <b>146</b><br>28/05/2021 | 6.0<br>28/05/2021        | 112<br>28/05/2021 | 70<br>28/05/2021  | 97.7<br>(30.5)<br>28/05/2021  |                     | 90<br>28/05/2021 | Never<br>08/04/2021   | 11/06/2021      | 20/10/2021<br>Last DNA:<br>04/10/2021 | ×               | 25                     | ۹              |
| 53  | 2    | 7 (7)                   | 145<br>25/08/2021        | 3.6<br>25/08/2021        | 120<br>25/08/2021 | 80<br>25/08/2021  | 72.0<br>(25.8)<br>25/08/2021  | 3.2<br>12/06/2020   | 90<br>25/08/2021 | Ex<br>20/10/2021      | ✓<br>19/10/2021 | ✓<br>08/10/2021                       | ×<br>21/10/2021 | ×                      | ٩              |
| 63  | 2    | 7 (7)                   | 144<br>12/04/2021        | 3.7<br>12/04/2021        | 131<br>12/08/2021 | 64<br>12/08/2021  | 76.4<br>(26.7)                | 16.2<br>29/05/2019  | 90<br>14/04/2021 | Current<br>09/06/2021 | ✓<br>09/06/2021 | <b>X</b><br>09/12/2016                | X<br>09/12/2019 | Moderate<br>09/06/2021 | ۹              |

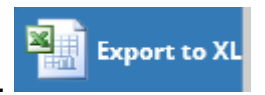

From here, you can export to Excel.

Data is colour coded -Green - In range Blue - Slightly above target Amber - Moderate concern Red - Action required

**Action** – Using your Excel document, sort the data by 'ACR' and work through each line in turn.

For example, Missing Urine ACR, send a bulk message to relevant patients asking for them to drop off an early morning urine sample to any one of your Practices.

<u>Please note</u>: Ideally an Admin or Clinician needs to make the Pathology request for urinary ACR to support this process.

#### Patients with only Blood Pressure required as 8<sup>th</sup> key care process

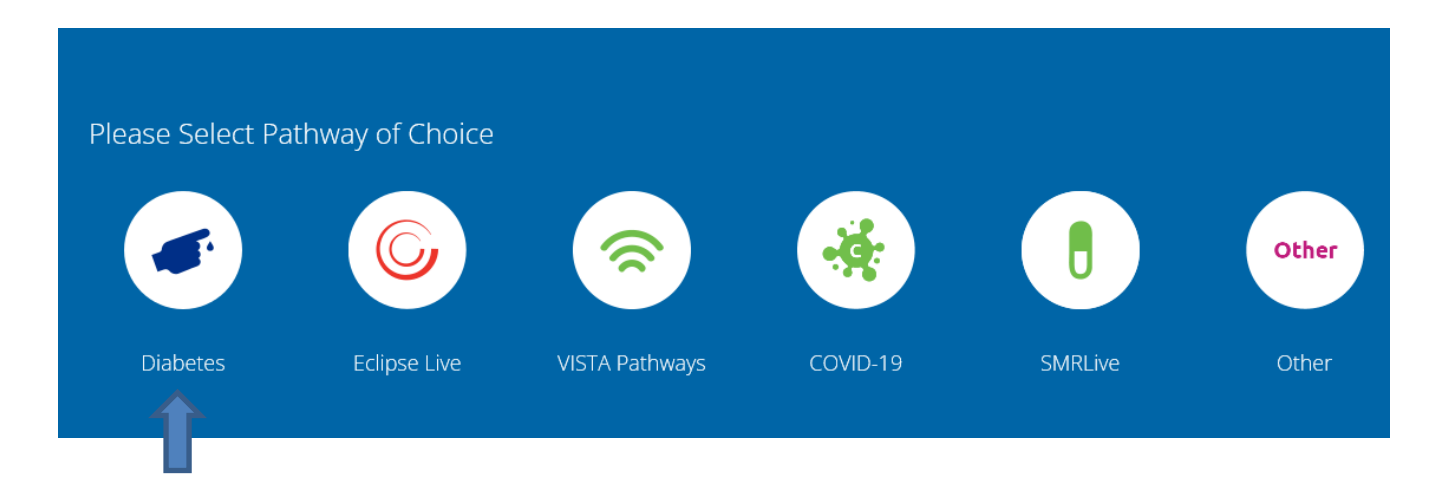

Select your pathway from the home screen - Click 'Diabetes'

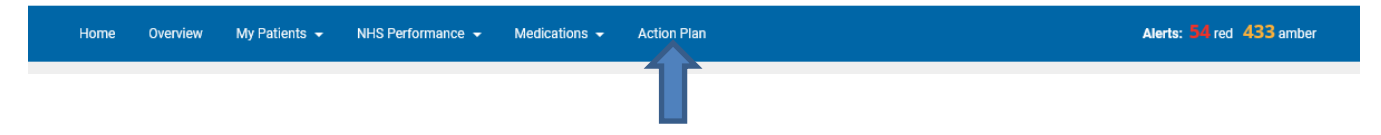

The above tool bar will appear, click 'Action Plan'

On the next screen, scroll down to the bottom of the page to find -

| Quick Action Plans                                                 | Total Patients | Total Patients needing tests | % Patients needing test |      |
|--------------------------------------------------------------------|----------------|------------------------------|-------------------------|------|
| Patients with only blood pressure required as 8th key care process | 46381          | 130                          | 0.28%                   | Viev |
| ick 'View' to see the report.                                      |                |                              |                         | 1    |
|                                                                    |                |                              |                         |      |
|                                                                    |                |                              |                         |      |

| Age | Туре | Total Tests<br>FY (12M) | HbA1c 🔻                       | Cholesterol              | BP<br>Sys         | BP<br>Dia        | Weight<br>(BMI)              | ACR                       | eGFR             | Smoking<br>Status     | Foot<br>Screen  | Eye<br>Screen          | Flu                    | CGM<br>Upload | Frailty             | SM<br>Rev |
|-----|------|-------------------------|-------------------------------|--------------------------|-------------------|------------------|------------------------------|---------------------------|------------------|-----------------------|-----------------|------------------------|------------------------|---------------|---------------------|-----------|
| 53  | 2    | 7 (7)                   | <b>107</b><br>08/06/2021      | <b>5.8</b><br>08/06/2021 | 135<br>24/06/2020 | 80<br>24/06/2020 | 99.0<br>(38.7)<br>06/08/2021 | <b>21.9</b><br>08/06/2021 | 90<br>05/08/2021 | Never<br>06/09/2021   | ✓<br>08/06/2021 | ¥<br>26/10/2021        | ×                      |               | 36                  | ¢         |
| 21  | 1    | 7 (7)                   | <mark>96</mark><br>23/06/2021 | 4.7<br>23/06/2021        | 124<br>04/06/2019 | 74<br>04/06/2019 | 55.0<br>(19.0)<br>23/06/2021 | 0.9<br>23/06/2021         | 90<br>23/06/2021 | Never<br>23/06/2021   | ¥<br>23/06/2021 | ×                      | ¥<br>26/11/2020        |               | 36                  | ¢         |
| 56  | 2    | 7 (7)                   | 93<br>21/05/2021              | 3.6<br>21/05/2021        | 127<br>13/11/2020 | 81<br>13/11/2020 | 92.0<br>(29.0)<br>23/06/2021 | 0.0<br>17/06/2021         | 74<br>21/09/2021 | Never<br>17/06/2021   | ✓<br>17/06/2021 | <b>X</b><br>23/12/2019 | ✓<br>16/10/2021        |               | 36                  | ¢         |
| 70  | 2    | 7 (8)                   | <b>93</b><br>21/09/2021       | 4.0<br>21/09/2021        | 129<br>15/12/2020 | 67<br>15/12/2020 | 75.0<br>(23.1)<br>31/08/2021 | <b>37.1</b><br>31/08/2021 | 90<br>21/09/2021 | Current<br>30/09/2021 | ×<br>31/08/2021 | ×<br>27/10/2021        | ×                      |               | Moderate 28/05/2020 | ¢         |
| 66  | 2    | 7 (7)                   | <b>91</b><br>09/07/2021       | 3.9<br>07/07/2021        | 138<br>22/01/2019 | 80<br>22/01/2019 | 67.0<br>(25.1)<br>07/07/2021 | 0.0<br>08/07/2021         | 90<br>07/07/2021 | Never<br>07/07/2021   | ✓<br>07/07/2021 | ×                      | X<br>30/10/2017        |               | 36                  | ¢         |
| 54  | 1    | 7 (8)                   | <mark>87</mark><br>05/10/2021 | <b>5.9</b><br>05/10/2021 | 125<br>11/03/2021 | 80<br>11/03/2021 | 70.0<br>(27.0)<br>12/04/2021 | 0.6<br>20/10/2021         | 86<br>05/10/2021 | Never<br>11/08/2021   | ✓<br>19/10/2021 | ✓<br>17/12/2020        | ×                      |               | 36                  | ¢         |
| 65  | 2    | 7 (8)                   | <b>86</b><br>26/08/2021       | 3.4<br>26/08/2021        | 140<br>22/12/2020 | 72<br>22/12/2020 | 88.0<br>(29.7)<br>17/09/2021 | 0.0<br>11/05/2021         | 90<br>11/05/2021 | Current<br>31/08/2021 | ✓<br>17/09/2021 | ×<br>23/09/2021        | <b>X</b><br>22/11/2019 |               | 36                  | ¢         |

Data is colour coded -Green - In range Blue - Slightly above target Amber - Moderate concern Red - Action required

Action - Systolic BP>170 – This small group of patients will need a clinical review.

#### Quick Win 1.

#### 7 Care Processes not 8

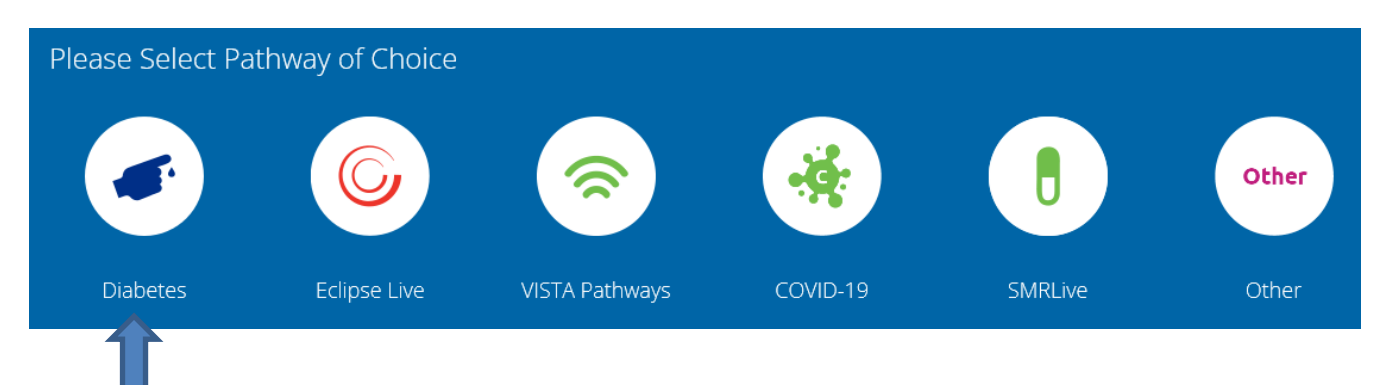

#### Select your pathway

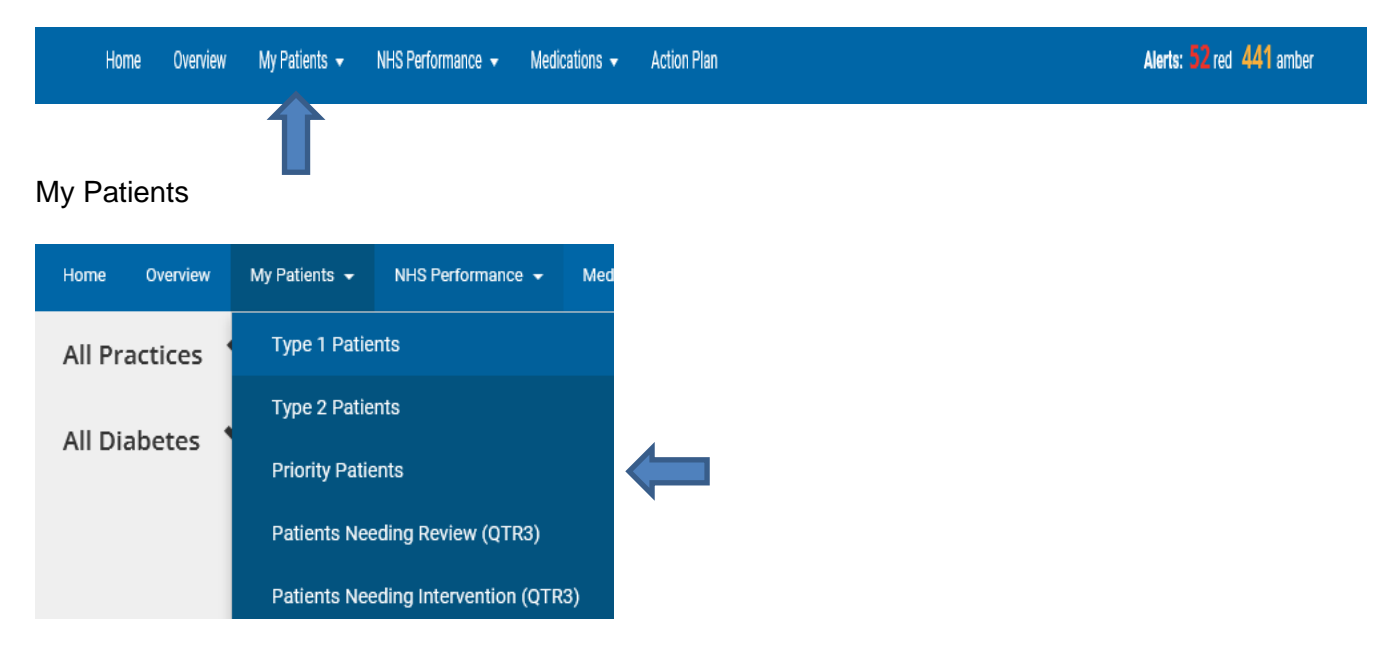

#### **Priority Patients**

| Patient List - HbA1c or        | ut of range                     |   |    |
|--------------------------------|---------------------------------|---|----|
| Show Patient Breakdown         | ۲                               |   |    |
| Show Treatment Inertia         | 0                               |   |    |
| Change to: 7 of 8 Care Process | es complete in current QOF year | ✓ | Go |
|                                |                                 | 1 |    |

The above screen will appear – using the drop down, select 7 of 8 care processes complete in current QoF year.

| Age | Туре | Total Tests<br>FY (12M) | HbA1c 🔻                  | Cholesterol       | BP<br>Sys         | BP<br>Dia        | Weight<br>(BMI)              | ACR               | eGFR             | Smoking<br>Status     | Foot<br>Screen         |
|-----|------|-------------------------|--------------------------|-------------------|-------------------|------------------|------------------------------|-------------------|------------------|-----------------------|------------------------|
| 73  | 2    | 7 (8)                   | <b>512</b><br>07/05/2021 | 4.3<br>07/05/2021 | 131<br>14/03/2021 | 77<br>14/03/2021 | 87.0<br>(30.1)<br>07/05/2021 | 0.0<br>02/06/2021 | 86<br>02/06/2021 | Never<br>07/05/2021   | ✔ 07/05/2021           |
| 54  | 2    | 7 (7)                   | 184<br>20/07/2021        | 2.8<br>20/07/2021 | 109<br>20/07/2021 | 66<br>20/07/2021 | 66.0<br>(20.9)<br>23/07/2021 | 1.6<br>20/07/2021 | 90<br>20/07/2021 | Current<br>20/07/2021 | <b>X</b><br>24/12/2019 |
| 56  | 2    | 7 (7)                   | 146<br>28/05/2021        | 6.0<br>28/05/2021 | 112<br>28/05/2021 | 70<br>28/05/2021 | 97.7<br>(30.5)<br>28/05/2021 |                   | 90<br>28/05/2021 | Never<br>08/04/2021   | ✓<br>11/06/2021        |

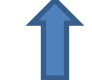

If any of the fields are blank – the care process is missing. In this example – the urine Monovette is missing.

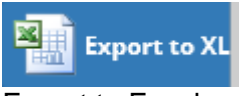

Export to Excel.

Action – Using your Excel document, filter by Care Process and identify the distinct cohorts that are missing each process, and act on each of these in turn.

For example, Missing Urine ACR, send a bulk message to relevant patients asking for them to drop off an early morning urine sample to any one of your Practices.

<u>Please note</u>: Ideally an Admin or Clinician needs to make the Pathology request for urinary ACR to support this process.

#### Quick Win 2.

#### HbA1c Not Tested, or HbA1c>100

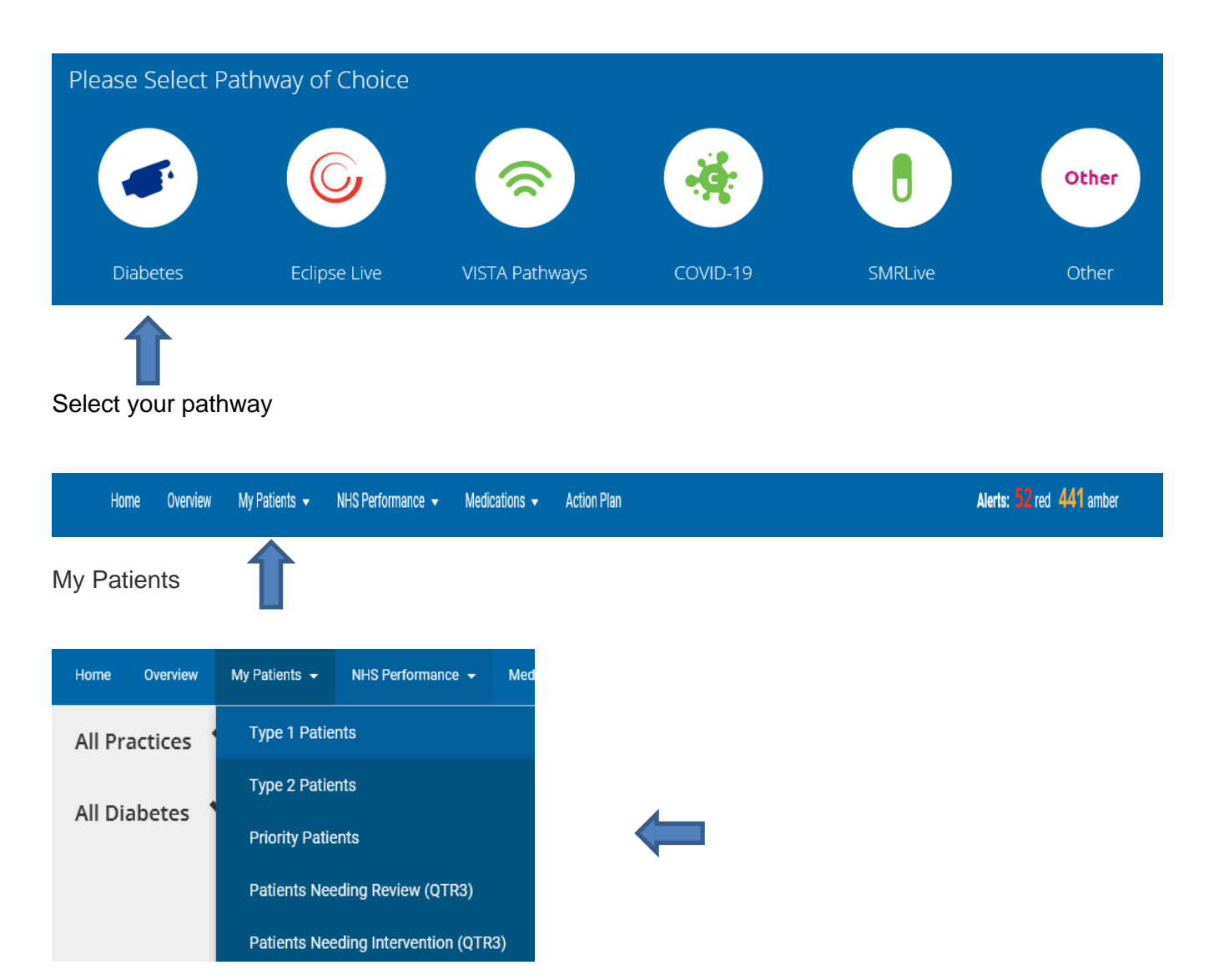

#### **Priority Patients**

| Patient List - Patients     | without All 8 Treatment Standards Completed (12M) |
|-----------------------------|---------------------------------------------------|
| Show Patient Breakdown      | $   \bullet $                                     |
| Show Treatment Inertia      | 0                                                 |
| Change to: HbA1c Not Tested | Go                                                |
|                             | T                                                 |

The above screen will appear – using the drop down, select the relevant report.

| Patients without All 8 Treatment Standards Completed (12M)<br>HbA1c Not Tested                                                              |
|----------------------------------------------------------------------------------------------------|
| Out of Range for 1 of 3 Tests and not tested in last 3M                                                                                     |
| 7 of 8 Care Processes complete in current QOF year                                                                                          |
| Patients with 1 or more care processes due                                                                                                  |
| Patients out of range for 1 or more care processes                                                                                          |
| HbA1c > 100                                                                                                    |
| Systolic > 170                                                                                                    |
| Cholesterol > 7                                                                                                    |
| Out of Range for 1 of 3 Tests                                                                                                    |
| Excepted in last 12 months                                                                                                    |
| Out of Range for 3 of 3 Treatment Standards                                                                                                 |
| Patients with Stage 4 or 5 Renal Failure (eGFR<30)                                                                                          |
| Patients Undergone Amputation                                                                                                    |
| Without moderate/severe trailty with last $BP > 140/80$ in last 12 mtns [DM019]                                                             |
| Without moderate/severe fraincy with last HDAIC > 38 in last 12 mms [DM020]                                                                 |
| Age > 40, no history of CVD, without moderate/severe frainty not treated with a statin (exc. type 2 & CVD risk < 10% in last 3 yrs) [DM022] |

| Age | Туре | Total Tests<br>FY (12M) | HbA1c 🔻           | Cholesterol       | BP<br>Sys         | BP<br>Dia        | Weight<br>(BMI)              | ACR | eGFR             | Smoking<br>Status   | Foot<br>Screen         | Eye<br>Screen          | Flu                    |
|-----|------|-------------------------|-------------------|-------------------|-------------------|------------------|------------------------------|-----|------------------|---------------------|------------------------|------------------------|------------------------|
| 57  | 2    | 0 (0)                   | 161<br>05/02/2020 | 4.8<br>05/02/2020 | 145<br>12/03/2020 | 95<br>12/03/2020 | 102.8<br>(31.0)              |     | 90<br>05/02/2020 | Never<br>12/03/2020 | <b>X</b><br>05/02/2020 | <b>X</b><br>26/04/2018 | <b>X</b><br>04/11/2019 |
| 15  | 1    | 0 (0)                   | 158<br>23/11/2018 |                   |                   |                  | 42.0<br>(14.9)<br>19/11/2018 |     |                  |                     | ×                      | <b>X</b><br>27/02/2020 | <b>≭</b><br>18/12/2018 |

#### Export the above screen to Excel

Export to XL

Sort by HbA1c data in Excel to prioritise patients for contact.

**Action – HbA1c>100** This cohort of patients need a Clinical review, +/- a referral to Diabetes Specialist Nurses.

**Action HbA1c not tested -** Admin team to contact Patients to organise their Annual Diabetes check including HbA1c.

#### Quick Win 3.

#### Cholesterol >7 & Systolic Blood Pressure >170

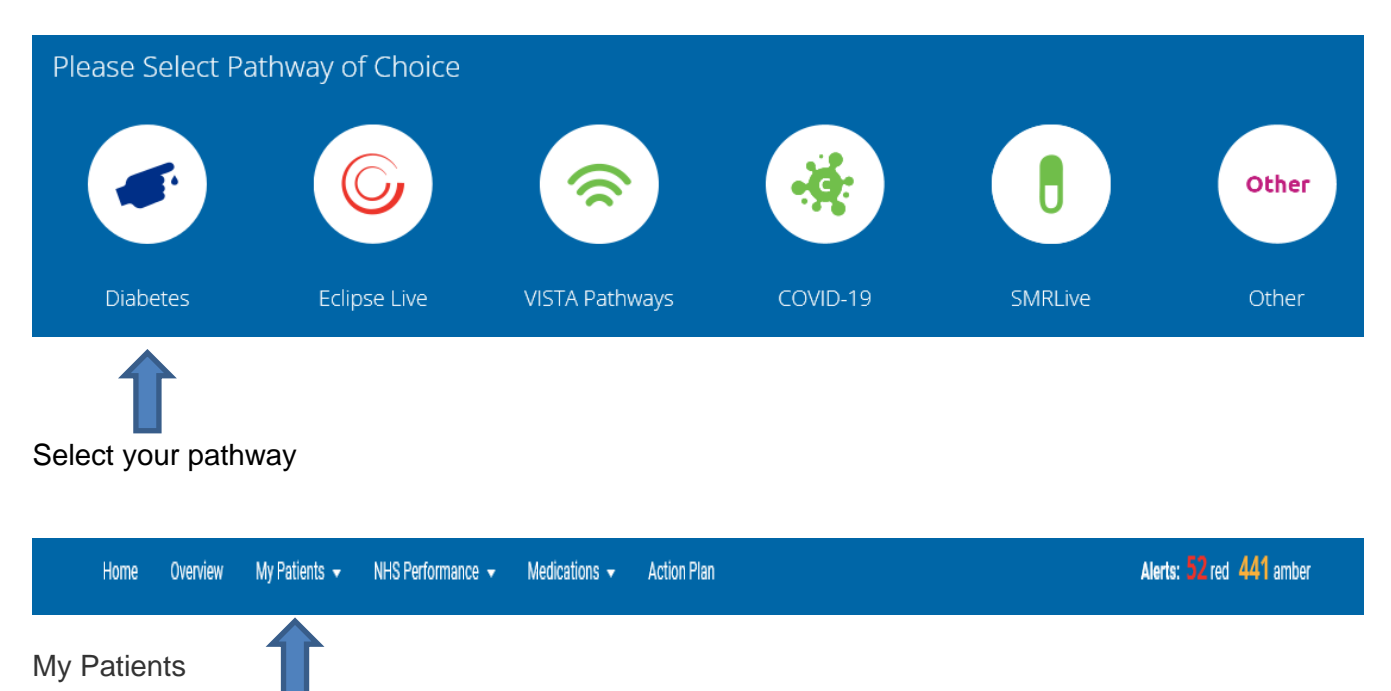

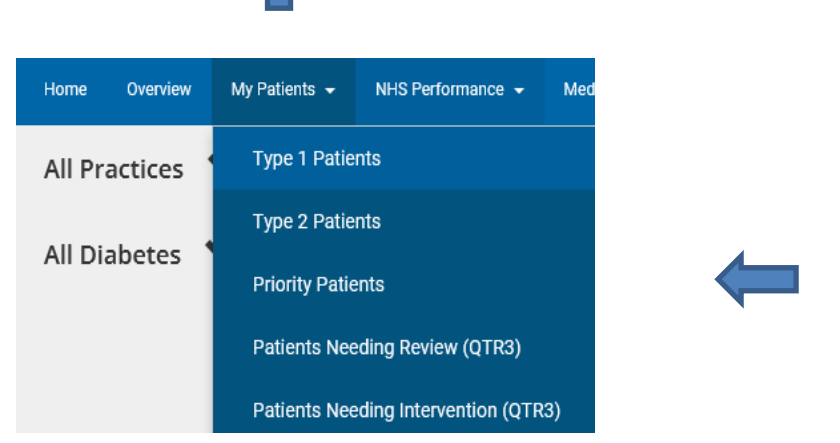

#### **Priority Patients**

| Patient List - Patient      | without All 8 Treatment Standards Completed (12M) |
|-----------------------------|---------------------------------------------------|
| Show Patient Breakdown      | ۲                                                 |
| Show Treatment Inertia      | 0                                                 |
| Change to: HbA1c Not Tested | Go                                                |
|                             | <b>_</b>                                          |

The above screen will appear – using the drop down, select the relevant report.

| Show Patient Breakdown<br>Show Treatment Inertia | •<br>• |    |
|--------------------------------------------------|--------|----|
| Change to: Cholesterol > 7                       | ✓      | Go |

The report below will then appear.

| Age | Туре | Total Tests<br>FY (12M) | HbA1c 🔻    | Cholesterol        | BP<br>Sys         | BP<br>Dia  | Weight<br>(BMI)      | ACR         | eGFR       | Smoking<br>Status | Foot<br>Screen | Eye<br>Screen | Flu        |
|-----|------|-------------------------|------------|--------------------|-------------------|------------|----------------------|-------------|------------|-------------------|----------------|---------------|------------|
| 57  | 2    | 7 (7)                   | 168        | 10.8<br>22/04/2021 | 150<br>09/09/2021 | 74         | 50.8<br>(22.0)       | <b>92.6</b> | 75         | Ex                | •              | <b>X</b>      | <b>X</b>   |
|     |      |                         | 22/04/2021 | 22/04/2021         | 03/03/2021        | 03/03/2021 | 02/09/2021           | 02/03/2021  | 03/03/2021 | 07/10/2020        | 01/10/2021     | 00/03/2017    | 07/10/2020 |
| 44  | 2    | 5 (6)                   | 159        | 8.2                | 150               | 92         | 88.0                 |             | 90         | Never             | ×              | 1             | ×          |
|     |      |                         | 30/04/2021 | 30/04/2021         | 12/02/2021        | 12/02/2021 | (27.5)<br>06/05/2021 |             | 11/05/2021 | 06/05/2021        |                | 24/08/2021    |            |
| 60  | 2    | 6 (6)                   | 159        | 8.6                | 122               | 80         | 87.0                 |             | 90         | Current           | ×              | 1             | ×          |
|     |      |                         | 07/06/2021 | 07/06/2021         | 09/06/2021        | 09/06/2021 | (28.4)               |             | 07/06/2021 | 09/06/2021        |                | 29/07/2021    |            |

Data is colour coded -Green - In range Blue - Slightly above target Amber - Moderate concern Red - Action required

Action, Cholesterol>7 – Clinical review of all patients with Cholesterol greater than 7 (alcohol and thyroid disease are common causes; 1/250 have familial hyper-lipidaemia).

Action Cholesterol with 5 - 6.9 - ask your Clinical Pharmacist or Other Prescriber to arrange for a message to be sent out to the relevant patients asking whether they would like to increase their Statins. Using AccuRX or MJog allows the patient to response with 'yes'.

Action, Systolic BP>170 – This small group of patients will need a clinical review.

#### Data Cleanse

Data is colour coded -Green - In range Blue - Slightly above target Amber - Moderate concern Red - Action required

On any of the tables that Eclipse creates, scan across and look for any rows that have red data, as these patients have not had reviews in over 1 year, and it is likely that the patient has moved out of the area/ registered elsewhere. Ensuring an accurate register helps ensure your results reflect your hard work.

**Action** – Find out when the last contact with the patient was; check Clinical System, within patient notes to see if the patient is no longer active, nor engaging with the Practice. Send task to Practice Manager to consider and begin the process to deduct them from your system.

<u>Top Tip</u> – Removing irrelevant data from the system can have a big impact on your overall ranked position, much the same as completing 1 extra CP can increase your position by up to 10 places.

#### Out of Range Searches

| Please Select Pat | thway of Choice |                |          |         |       |
|-------------------|-----------------|----------------|----------|---------|-------|
|                   | 6               | 8              | *        |         | Other |
| Diabetes          | Eclipse Live    | VISTA Pathways | COVID-19 | SMRLive | Other |

Î

Select your pathway, then scroll down to the bottom of the page.

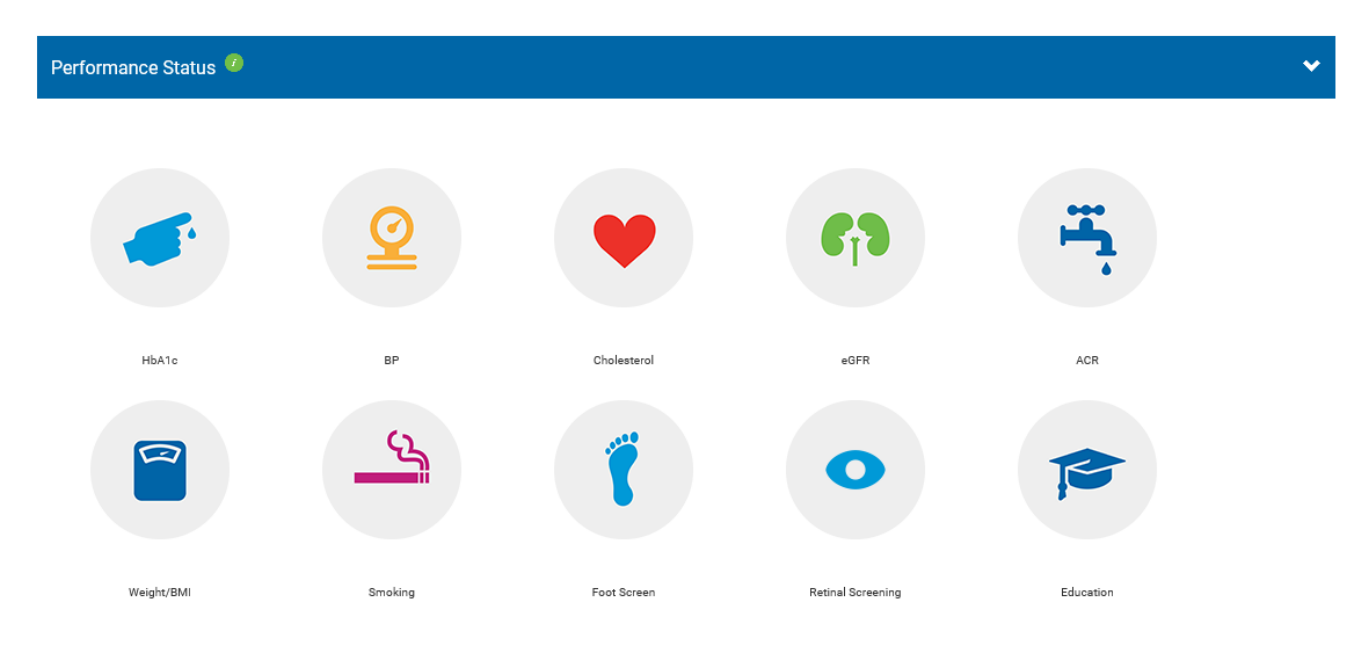

Select the relevant option, for example – HbA1c.

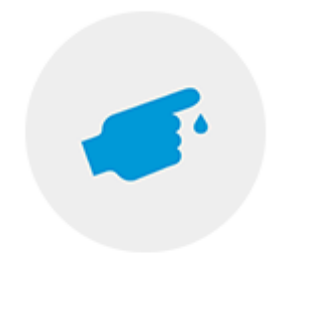

HbA1c

The screen below will then appear -

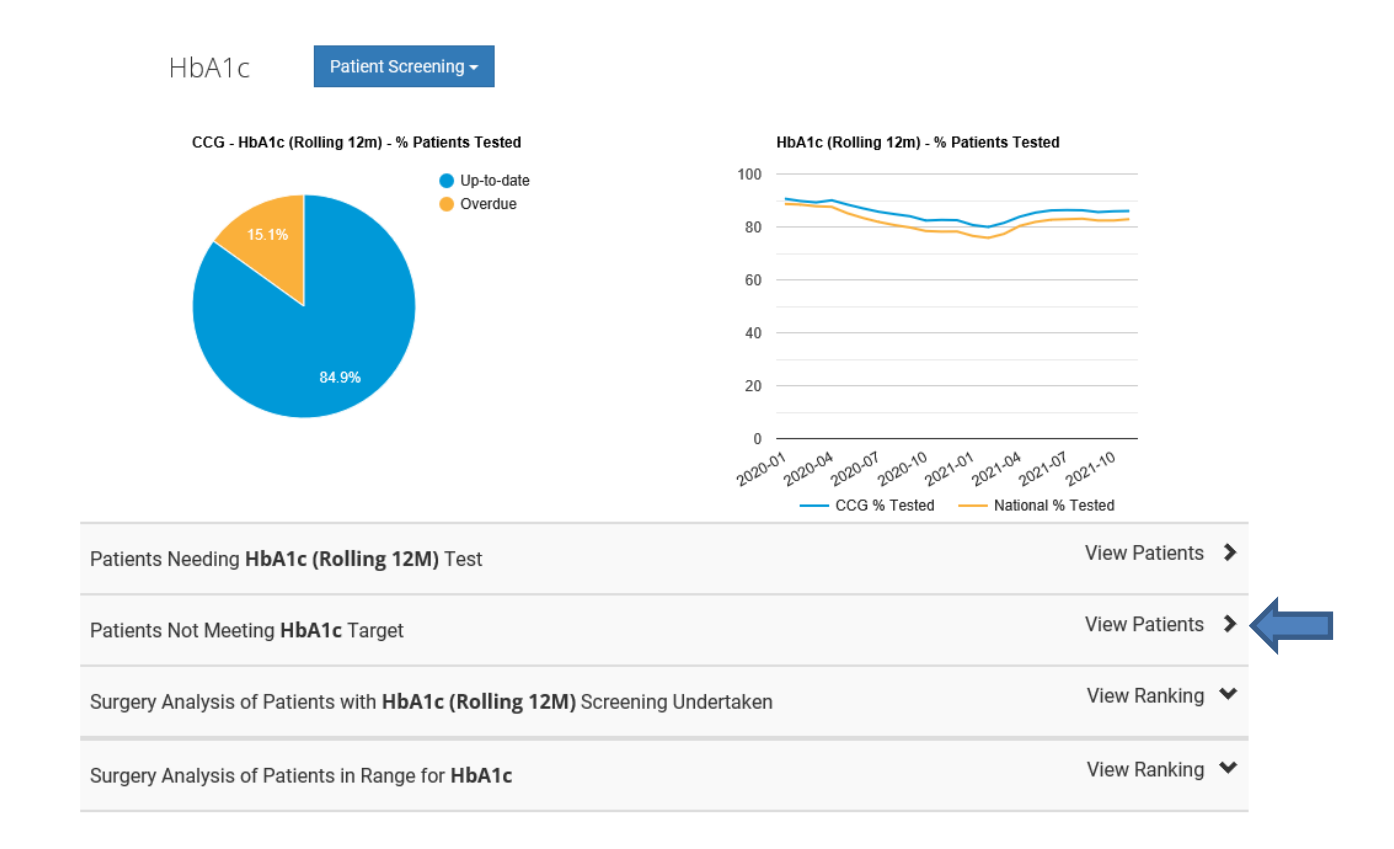

Select 'View Patients' not meeting HbA1c target.

| lome Overview                                              | M             | y Patien        | ts <b>→</b> NHS         | Performance <del>-</del>               | Medicati                               | ons <del>~</del> Ac | tion Plan        |                                                               |     |                  |                     |                 | Alerts: 8                          | <b>3</b> red <b>462</b> :          | amber |
|------------------------------------------------------------|---------------|-----------------|-------------------------|----------------------------------------|----------------------------------------|---------------------|------------------|---------------------------------------------------------------|-----|------------------|---------------------|-----------------|------------------------------------|------------------------------------|-------|
| Patient l                                                  | _ist          | - H             | bA1c ou                 | it of ran                              | ge                                     |                     |                  |                                                               |     |                  |                     |                 |                                    |                                    |       |
| Show Patient<br>Show Treatm                                | Brea<br>ent I | ıkdow<br>nertia | rn<br>a                 | •                                      |                                        |                     |                  |                                                               |     |                  |                     |                 |                                    |                                    |       |
| Surgery 🔄                                                  | Age           | Туре            | Total Tests<br>FY (12M) | HbA1c 👳                                | Cholesterol                            | BP<br>Sys           | BP<br>Dia        | Weight<br>(BMI)                                               | ACR | eGFR             | Smoking<br>Status   | Foot<br>Screen  | Eye                                | Flu                                | CGM   |
|                                                            |               |                 |                         |                                        |                                        |                     |                  |                                                               |     |                  |                     |                 | Sercen                             |                                    | Uplo  |
| PETERSFIELD<br>MEDICAL<br>PRACTICE                         | 68            | 2               | 1 (4)                   | <b>807</b><br>05/05/2021               | 3.4<br>31/10/2018                      | 136<br>04/03/2021   | 80<br>04/03/2021 | 127.0<br>(45.5)<br>21/12/2018                                 |     | 58<br>26/01/2021 | Never<br>28/09/2016 | ✓<br>04/03/2021 | ×<br>23/02/2018                    | <b>★</b><br>14/11/2019             | Uplo  |
| PETERSFIELD<br>MEDICAL<br>PRACTICE<br>ALCONBURY<br>SURGERY | 68            | 2               | 1 (4)<br>2 (2)          | 807<br>05/05/2021<br>774<br>18/10/2021 | 3.4<br>31/10/2018<br>4.3<br>18/10/2021 | 136<br>04/03/2021   | 80<br>04/03/2021 | 127.0<br>(45.5)<br>21/12/2018<br>42.0<br>(14.9)<br>19/11/2018 |     | 58<br>26/01/2021 | Never<br>28/09/2016 | ✓<br>04/03/2021 | ×<br>23/02/2018<br>×<br>27/02/2020 | ×<br>14/11/2019<br>×<br>21/10/2020 | Uplo  |

Once the report above appears, you can export to excel.

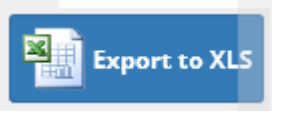

Within Excel, you can filter the data to the range that you are looking for.

The same process can be followed for all performance status icons above.

# **Note:** to access patient identifiable information, you need to login to Eclipse via - <u>https://secure.nhspathways.org</u>